## Kurs projektowy: Planowanie przestrzenne 1 – semestr wiosenny 2010/2011

Model alokacyjny przesunięć bilansujących, mechanizm pośrednich możliwości, wersja przesunięcie celów. Nauka aplikacji – kroki 1, 2 i 3 (przygotowanie danych)

Opracowanie: dr inż. Magdalena Mlek-Galewska Katedra Planowania Przestrzennego WA PWr

Podstawowe informacje:

- 1. Ćwiczenie podzielono na 8 kroków. Ich opis przedstawiono w materiałach pomocniczych w formacie .pdf. Dane zamieszczone w katalogach stanowią materiał wejściowy do prac zaplanowanych w danym kroku.
- 2. Komplet danych niezbędnych do przeprowadzenia wszystkich kroków zawarty jest w katalogu /komplet/.
- 3. Wykonaj 8 kroków ćwiczenia posługując się danymi przygotowanymi w katalogu:
  - a. /1-generowanie\_nod/

lub

b. /komplet/.

| Nazwa         | ·              | • |
|---------------|----------------|---|
| 길 1-generowa  | nie_nod        |   |
| 퉬 2-drzewon   | _strefy        |   |
| 퉬 3-generowa  | nie_tablic     |   |
| 퉬 4-symulacj  | _przescelow    |   |
| 퉬 5-przescelo | w_wizualizacja |   |
| 퉬 6-wymiana   | obciazenie     |   |
| 퉬 7-generowa  | nie_wiezby     |   |
| 鷆 8-wiezby_w  | izualizacja    |   |

## KROK 1

## 1-generowanie\_nod

Zestawienie danych podstawowych:

| Nazwa                | Тур          |                                    |
|----------------------|--------------|------------------------------------|
| 1-sym_b57_vis1_prg_c | Plik APR     | Aplikacia obliczeniowa na ArcView  |
| dls4.aux             | Plik AUX     |                                    |
| dls4.rrd             | Plik RRD     | Komplet danych rastra podkładu     |
| dls4.tfw             | Plik TFW     | mapowego (tif)                     |
| 🛃 dls4               | Obraz TIFF   |                                    |
| 😬 dls4.tif           | Dokument XML | J                                  |
| 📧 drogi              | Plik DBF     |                                    |
| 📄 drogi.shp          | Plik SHP     | Komplet danych wektorowych         |
| drogi.shx            | Plik SHX     | drogi)                             |
| 🖻 gminy              | Plik DBF     |                                    |
| gminy.shp            | Plik SHP     | Komplet danych wektorowych         |
| gminy.shx            | Plik SHX     | (gminy)                            |
| leg_drogi.avl        | Plik AVL     | Logondu do prozontacii drég i gmin |
| leg_gminy.avl        | Plik AVL     | Legendy do prezentacji drog i gmin |
| 📧 rejony             | Plik DBF     | Komplet danych wektorowych         |
| rejony.shp           | Plik SHP     | (reiony)                           |
| rejony.shx           | Plik SHX     |                                    |

- Aplikacja obliczeniowa przygotowana jest na platformie oprogramowania ArcView firmy ESRI jako projekt .apr (<u>sym\_b57\_vis1\_prg\_cr.apr</u>). Aplikacja przygotowana w Katedrze Planowania Przestrzennego (dr J. Sławski) przeznaczona jest do celów dydaktycznych.
- 2. Znajomość obszaru symulacji jest niezbędna do właściwego zakodowania danych doboru odcinków sieci i lokalizacji rejonów obliczeniowych (generujących węzłów sieci). Źródłem informacji są m.in. dane mapowe.
- 3. Mapa źródłowa powinna być poddana georeferencji (ustalenie lokalizacji skanu w odwzorowanej na płaszczyźnie przestrzeni geograficznej). W przypadku skanu mapy w postaci pliku .tif, informacja taka zapisana jest w pliku .tfw.
- 4. Dane wektorowe odzwierciedlają rzeczywiste obiekty. W przypadku formatu shape, zwektoryzowana informacja zapisana jest w zestawie kilku plików, z których podstawowe to .dbf, .shp i .shx. Komplet tych trzech typów plików pozwala na posługiwanie się zapisaną informacją. Stosowany w opisie skrót nazwy tematu, np. <u>drogi.shp</u>, oznacza komplet plików o tej nazwie i przynajmniej trzech rozszerzeniach: .dbf, .shp, .shx.
- 5. Przeglądając dane wektorowe w ArcView można zastosować przygotowane wcześniej sposoby wyświetlania danych legendy, są to pliki .avl.

Wykonaj ćwiczenie – krok 1. Generowanie nod

- Otwórz aplikację, klikając ją dwukrotnie. Ewentualnie otwórz ArcView i wskaż aplikację <u>1-sym b57 vis1 prg cr.apr</u>.
- 2. Dodaj do widoku dane wektorowe: rejony, drogi i gminy (tematy <u>rejony.shp</u>, <u>drogi.shp</u>, <u>gminy.shp</u>).
- 3. Ustal legendę danych wektorowych korzystając z gotowych legend .avl i dostępnych opcji. Ustal kolejność warstw.

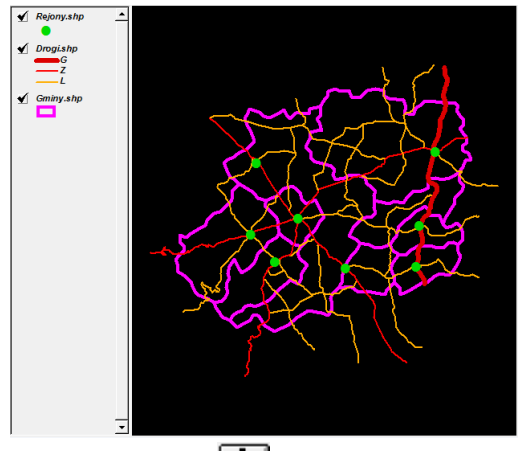

 Dodaj do widoku dane rastrowe: <u>dls4.tif</u> (w oknie DataSourceTypes wybierz ImageDataSource). Posługując się narzędziami nawigacji, obejrzyj obszar, nad którym pracujesz.

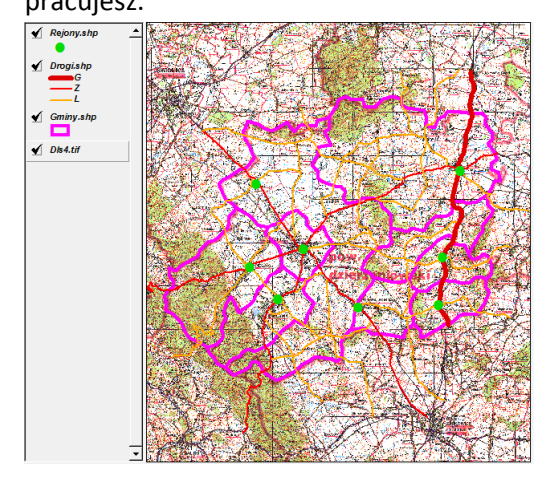

- 5. Obejrzyj tablice atrybutów danych wektorowych. 🕮 Zwróć uwagę:
  - a. Zastosowana do dróg legenda wykorzystuje pole 'klasa';
  - b. Na obszarze jest 8 gmin, reprezentowanych przez 9 poligonów. Znajdziesz tu 4 gminy miejskie, 2 wiejskie i jedną miejsko-wiejską (Niemcza, 1 część miejska i 1 część wiejska). Część wiejska gminy miejsko-wiejskiej Niemcza składa się z dwóch rozłącznych części, dlatego, choć jest tu 8 statystycznych obszarów, reprezentowane są przez 9 poligonów.
  - c. Rejony reprezentują lokalizacje przyszłych rejonów obliczeniowych (generujących węzłów sieci). Jest ich 8. Opisane są nazwami miejscowości, które wybrano aby reprezentowały obszar gminy (koncentracja zagospodarowania).

 W przypadku Niemczy rejon reprezentujący część miejską ulokowano w Niemczy, a rejon reprezentujący część wiejską – w jej południowej części, w Przerzeczynie Zdroju.

| <b>A</b> |        |                    | 1-1-             |          | 🍳 🛛 Attri | ibutes of Drogi.shp |         |               |         | -   🗆 | 212   | ×         |
|----------|--------|--------------------|------------------|----------|-----------|---------------------|---------|---------------|---------|-------|-------|-----------|
| 🕰 /      | Attrib | utes of Rejony.shp |                  | <u>×</u> | Shape     | Length              | Speed_0 | Speed_1_Klass | Nr_drog | 11    | Kateg | $\square$ |
| Shape    | Id     | Miejsc             | Kod <u>a</u> n08 |          | PolyLine  | 2084.71255506660    | 833     | 0 L           |         | 0     | P/G   |           |
| Point    | 2      | Bielawa            | 5020302011       | <b></b>  | PolyLine  | 2290.85612105001    | 833     | 0 L           |         | 1     | P/G   |           |
|          | -      |                    | 5020002011       | _        | PolyLine  | 9066.68130268792    | 833     | 0 L           |         | 2     | P/G   |           |
| Point    | 5      | Dzierzoniow        | 5020302021       |          | PolyLine  | 8970.12258756256    | 833     | 0 Z           |         | 3     | W     |           |
| Point    | 3      | Pieszyce           | 5020302031       |          | PolyLine  | 5161.33055522376    | 833     | 0 L           |         | 4     | P/G   |           |
| Point    | 0      | Piława Górna       | 5020302041       |          | PolyLine  | 2002.52622237353    | 833     | 0 L           |         | 5     | P/G   |           |
| Datas    | c      | Ma Zaisla          | E000000E0        |          | PolyLine  | 2887.84626482875    | 833     | 0 L           |         | 6     | P/G   |           |
| FUIRI    | 0      | MUSCISKU           | JUZUJUZUJZ       |          | PolyLine  | 1081.03082410546    | 833     | 0 L           |         | 7     | P/G   |           |
| Point    | - 7    | Łagiewniki         | 5020302062       |          | PolyLine  | 4177.49025399067    | 833     | 0 L           |         | 8     | P/G   |           |
| Point    | - 4    | Niemcza            | 5020302074       |          | PolyLine  | 10093.26904130858   | 833     | 0 Z           |         | 9     | W     |           |
| Point    | 1      | Przerzeczun Zdrói  | 5020302075       |          | PolyLine  | 3545.11649440590    | 833     | 0 Z           |         | 10    | W     |           |
|          |        |                    | 0020002010 )     | <b>T</b> | PolyLine  | 4088.12629223463    | 833     | 0 L           |         | 11    | P/G   |           |
|          |        |                    |                  |          | Pqlulina  | 9537 95633655776    | 833     | 011           |         | 12    | P/G   |           |
| <b>_</b> |        |                    |                  |          | •         |                     |         |               |         |       |       |           |

| Attributes of Gr    | niny.shp          |              |                                 | _          |             |
|---------------------|-------------------|--------------|---------------------------------|------------|-------------|
| Area                | Perimeter         | Nazwa05      | Gm_rodz                         | Kod_08     | Kod_05      |
| 36294977.8096000030 | 30772.54656513276 | Bielawa      | gmina miejska                   | 5020302011 | 502010201 🔺 |
| 19899522.0434000010 | 18519.67203824190 | Dzierżoniów  | gmina miejska                   | 5020302021 | 502010202   |
| 63031492.9830000030 | 37846.41706728718 | Pieszyce     | gmina miejska                   | 5020302031 | 502010203   |
| 20830999.0089000020 | 19121.32898591898 | Piława Górna | gmina miejska                   | 5020302041 | 502010204   |
| 137460616.757999990 | 84283.34580874312 | Dzierżoniów  | gmina wiejska                   | 5020302052 | 502010205   |
| 125003474.336000000 | 53695.02236059342 | Łagiewniki   | gmina wiejska                   | 5020302062 | 502010206   |
| 19473272.0452000010 | 20585.19114171631 | Niemcza      | miasto w gminie miejsko-wiejski | 5020302074 | 502010207   |
| 32104809.0716999990 | 34038.58562239294 | Niemcza      | obszar wiejski w gminie miejsko | 5020302075 | 502010207   |
| 21226467.5612000000 | 19990.16963397597 | Niemcza      | obszar wiejski w gminie miejsko | 5020302075 | 502010207   |
| •                   |                   |              |                                 |            | )<br>I      |

- 6. Zwróć uwagę, że lokalizacje rejonów obliczeniowych podyktowane są:
  - Podziałem administracyjnym (każdy byt statystyczny poziomu NUTS5 ma swoją punktową reprezentację;
  - b. Zagęszczeniem zagospodarowania w poszczególnych gminach (lokalizacje miejscowości);
  - c. Kształtem sieci ważniejszymi skrzyżowaniami. Niekiedy zdarza się, ze rejon obliczeniowy położony jest tuż przy granicy jednostki statystycznej, np. Piława Górna.

| - | Lista Tematow                          | 23     |                                       |
|---|----------------------------------------|--------|---------------------------------------|
|   | Wybierz temat zawierajacy odcinki drog | ОК     |                                       |
|   | Rejony.shp                             | Cancel |                                       |
|   | Drogi.shp                              |        | 🙀 Tworzenie Tematu                    |
|   | Gminy.shp                              |        |                                       |
|   | DIs4.tif                               |        | Czy utworzyc temat zawierający wezly? |
|   |                                        |        | Yes No Cancel                         |

| Nowy Temat Wezlow Sieci                                          | DIN A A                                                                                                    | X            |
|------------------------------------------------------------------|----------------------------------------------------------------------------------------------------|--------------|
| File Name:<br>dr_nod.shp<br>dropi.shp<br>granp.shp<br>rejony.shp | Directories:<br>d:\dydaktyka\1st-pp1\naukaaplikacji -<br>C d:\<br>d:\<br>d:\<br>d:\<br>d:\<br>d:\<br>d:\<br>d:\<br>d:\<br>d:\ | OK<br>Cancel |
|                                                                  | Drives:                                                                                                    |              |

 Nowy temat <u>dr\_nod.shp</u> został dodany do widoku. Obejrzyj jego tabelę atrybutów. Powstało 68 punktów reprezentujących węzły i końcowe punkty odcinków dróg.

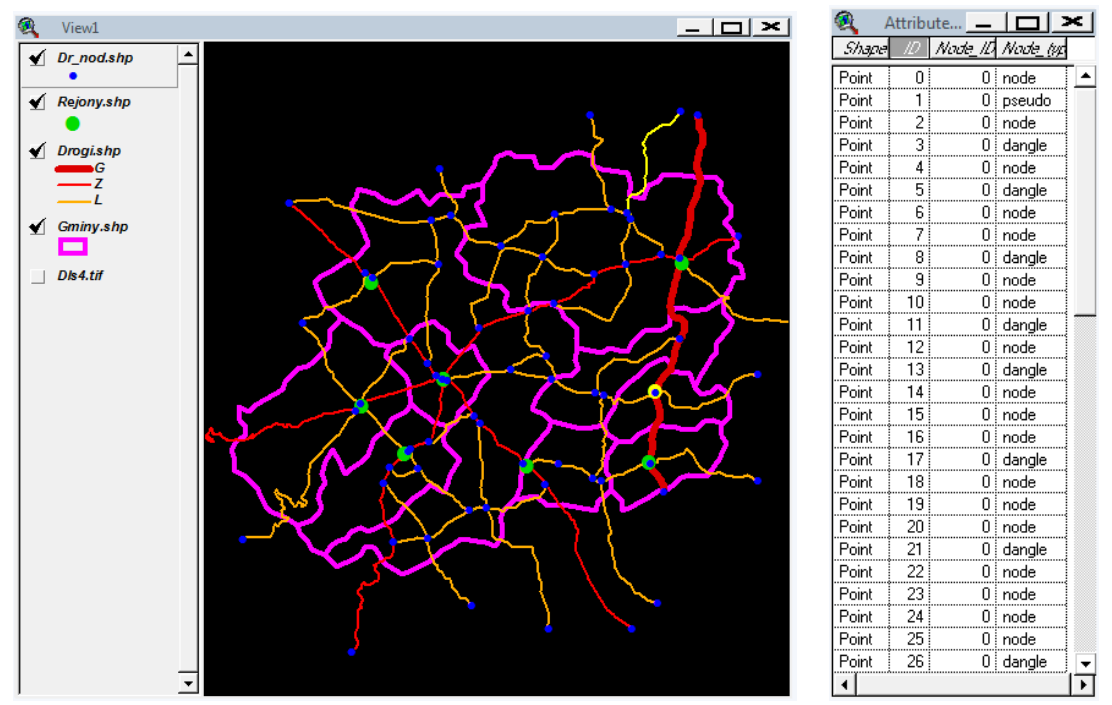

- 9. W tabeli atrybutów tematu nodów (<u>dr\_nod.shp</u>) sprawdź, czy w polu 'Node\_typ' nie pojawiają się błędy (dopuszczalne formuły to: node, dangle, pseudo). Jeśli tak, świadczy to o błędach w geometrii tematu dróg. Należy temat <u>drogi.shp</u> otworzyć do edycji i poprawić błędy, a następnie ponownie wygenerować nody (najlepiej kasując ich wcześniejszą wersję).
- 10. Kolejny krok to wskazanie, które z nodów będą generującymi węzłami. Korzystając z tematu <u>rejony.shp</u>, należy wyselekcjonować 8 węzłów i zmienić wartość ich pola 'Node\_ID' na większą od zera. Jak wyselekcjonować 8 potrzebnych nodów?
  - a. Można to zrobić ręcznie posługując się narzędziem selekcji nawigacji (przybliżenie-oddalenie) i klawiszem 'Shift' – to wygodne narzędzie, jeśli mamy wskazać kilka punktów, oraz gdybyśmy nie mieli pod ręką tematu <u>rejony.shp...</u>;
  - b. Można wykorzystać narzędzie selekcji według tematów:
    - i. uaktywnij na widoku temat <u>dr\_nod.shp</u>, a następnie wybierz z menu Theme: SelectByTheme...;
    - ii. zadaj pytanie: wyselekcjonuj obiekty z aktywnego tematu, które znajdują się w odległości 285 m od obiektów tematu <u>rejony. shp</u> (uwaga: jeśli wcześniej wyselekcjonowałeś jakieś rejony, tu pod uwagę będą brane tylko one!);

 iii. wyselekcjonowanych zostało 9 zamiast 8 nodów (uwaga: Dzierżoniów!).
 Korzystając z narzędzi selekcji i klawisza 'Shift'(por. wyżej) odznacz niepotrzebny node.

| <u>T</u> heme | <u>G</u> raphics      | <u>W</u> indow      | <u>A</u> nimate |
|---------------|-----------------------|---------------------|-----------------|
| Brop          | perties               |                     |                 |
| Start         | t <u>E</u> diting     |                     |                 |
| Save          | e Eldits              |                     |                 |
| Save          | e E <u>d</u> its As   |                     |                 |
| Con           | vert to <u>S</u> hape | efile               |                 |
| Edit          | Legend                |                     |                 |
| <u>H</u> ide  | e/Show Lege           | nd                  |                 |
| Re-n          | natch Addres          | ses                 |                 |
| Auto          | -label                |                     | Ctrl+L          |
| Rem           | <u>o</u> ve Labels    |                     | Ctrl+R          |
| Rem           | iove Overlap          | pi <u>ng</u> Labels |                 |
| Conv          | vert Oiverlapp        | oing Labels         | Ctrl+0          |
| Iabl          | le                    |                     |                 |
| <u>Q</u> ue   | ry                    |                     | Ctrl+Q          |
| Sele          | ct <u>By</u> Theme    |                     |                 |
| Crea          | ate Buffers           |                     |                 |
| Clea          | r Selected <u>E</u>   | eatures             |                 |

- 11. Mając wyselekcjonowane nody, które będą generującymi węzłami, należy opisać je w tabeli atrybutów. W tym celu:
  - a. Otwórz tabelę atrybutów dr\_nod.shp;
  - Dtwórz edycję tabeli (menu Table: StartEditing) czcionka nagłówków kolumn tabeli zmienia się z kursywy na prosty krój;
  - c. Zaznacz do edycji pole 'Node\_ID' (kliknij je LKM);
  - d. Możesz ręcznie wpisać wartości w wybrane pola za pomocą narzędzia 🛄, ALBO...
  - e. Wybierz narzędzie kalkulacji i wskaż wartość, która we wszystkich wybranych wierszach i wybranej kolumnie tabeli zastąpi zera (np. 1);
  - f. Zamknij edycję tabeli zapamiętując zmiany (Table: STopEditing: Yes).

| Table Field Window |                  |          |          |         | <u>A</u> |    |            |
|--------------------|------------------|----------|----------|---------|----------|----|------------|
| Properties         |                  |          |          |         | Shane    |    | ie L A     |
| <u>C</u> hart      |                  |          |          |         | Point    |    | 1 node     |
| Start Editing      | Field Calculates | _        |          | X       | Point    | 18 | 1 node     |
| Save Edits         | rield Calculator |          |          |         | Point    | 19 | 1 node     |
| Save Edits As      | Fields           | Туре     | Requests |         | Point    | 28 | 1 node     |
| 0010 001010        | [Shape]          | Number   | ×        | <b></b> | Point    | 30 | 1 node     |
| Eind Ctrl+F        | [ID]             | C String | +        |         | Point    | 33 | 1 node     |
| Query Ctrl+Q       | [Node_ID]        | C Date   |          |         | Point    | 46 | 1 node     |
| Promote            | [Node_typ]       |          |          |         | Point    | 51 | 1 node     |
| 1.120000           |                  |          | <        |         | Point    | 1  | 0 pseudo   |
| Join Ctrl+J        | -                | ]        | <=       | -       | Point    | 2  | 0 node     |
| Remove All Joins   | [Node_ID] =      |          | _        |         | Point    | 3  | 0 dangle   |
| Link               | 1                |          |          | OK      | Point    | 4  | 0 node     |
| Remove All Links   |                  |          |          |         | Point    | 5  | 0 dangle   |
|                    |                  |          |          | Lancel  | Pgint    | 6  | 0 node 📜 💌 |
| Refresh            | 1                |          | -        |         | •        |    | •          |

12. Przygotowałeś część danych do symulacji: na podstawie dróg utworzyłeś temat z nodami (punkty węzłowe dróg <u>dr\_nod.shp</u>), a następnie wskazałeś, które z nich będą węzłami generującymi. Zapisz projekt i przejdź do kolejnego kroku.

Opracowanie: dr inż. Magdalena Mlek-Galewska, Katedra Planowania Przestrzennego WA PWr

## KROK 2

# 2-drzewonp\_strefy

Wykonaj ćwiczenie – krok 2. Budowa drzewa najkrótszych połączeń i budowa tabeli stref odległości.

- 1. Kontynuuj pracę w projekcie z poprzedniego kroku lub otwórz aplikację z katalogu kolejnego kroku.
- Utworzenie drzewa najkrótszych połączeń pomiędzy generującymi węzłami wymaga opisania prędkości, z jaką można poruszać się po poszczególnych odcinkach sieci. Wymaga to uzupełnienia atrybutów tematu <u>drogi.shp</u>. Otwórz tabelę atrybutów tego tematu i rozpocznij jej edycję. Zwróć uwagę:
  - W tabeli pojawia się pole 'Speed\_0', jednak wszystkie wiersze (a więc odcinki sieci) opisane są tą samą prędkością 833 m/min, niezależnie od ich klasy, my chcemy uwzględnić prędkości cechujące różne klasy dróg;
  - b. Przygotowane pole prędkości Speed\_1 nie jest wypełnione prędkości są określone jako zero. Jeśli jakikolwiek odcinek sieci ma prędkość zerową, symulacje nie mogą być przeprowadzone. To pole należy wypełnić.
- 3. Wypełnij kolumnę 'Speed\_1' według następującego klucza:

| Klasa drogi | Wartość 'Speed_1' (m/min) | Odpowiednik km/godz. |
|-------------|---------------------------|----------------------|
| G           | 1500                      | 90                   |
| Z           | 1166                      | 70                   |
| L           | 833                       | 50                   |

Formułę przeliczeniową i przyjęty sposób zaokrąglania wartości znajdziesz w pliku <u>DANE.xls</u> na arkuszu 'Prędkości sieci'.

- a. Otwórz edycję tabeli atrybutów tematu drogi.shp;
- b. Posługując się narzędziem zapytania (Query) wyselekcjonuj drogi o klasie 'G' składnia: ( [Klasa] = "G" ), zostaną one podświetlone w tabeli atrybutów;

| Attributes of Drogi.s                                              | hp                                    | 10.00  |                                          |
|--------------------------------------------------------------------|---------------------------------------|--------|------------------------------------------|
| Fields [Shape] [Length] [Speed_0] [Speed_1] [Klasa] [Nr_drog] [Id] | = <> and<br>> >= or<br>< <= not<br>() | Values | Values                                   |
| ( [Klasa] = "G" )                                                  |                                       | ▲<br>▼ | New Set<br>Add To Set<br>Select From Set |

- c. Posługując się narzędziem kalkulacji (por. wyżej) wpisz w pole 'Speed\_1' wartość 1500;
- d. Postępuj analogicznie w przypadku pozostałych odcinków klasy 'Z' i 'L';
- e. Sprawdź, czy wszystkie odcinki sieci zostały opisane (czy nie pozostał odcinek z prędkością zerową).
- 4. Zamknij edycję tabeli zapamiętując zmiany.

| 🍳 Attr   | ibutes of Drogi.shp |          |         |       | _       |    |       |
|----------|---------------------|----------|---------|-------|---------|----|-------|
| Shape    | Length              | _Speed_0 | Speed_1 | Klasa | Nr_drog | lď | Kateg |
| PolyLine | 3892.99643882924    | 833      | 833     | L     |         | 14 | P/G 🔺 |
| PolyLine | 1027.15828782239    | 833      | 1166    | Z     |         | 15 | W     |
| PolyLine | 1964.10866646162    | 833      | 833     | L     |         | 16 | P/G   |
| PolyLine | 1784.91685475551    | 833      | 1166    | Z     |         | 17 | W     |
| PolyLine | 1884.22033013335    | 833      | 1500    | G     |         | 18 | Е/К — |
| PolyLine | 3081.42077461126    | 833      | 833     | L     |         | 19 | P/G   |
| PolyLine | 1371.46018927020    | 833      | 1166    | Z     |         | 20 | W     |
| PolyLine | 233.52959550083     | 833      | 1166    | Z     |         | 21 | W     |
| PolyLine | 1228.89189992551    | 833      | 833     | L     |         | 22 | P/G   |
| PolyLine | 7392.72205046004    | 833      | 833     | L     |         | 23 | P/G   |
| PolyLine | 1168.71905812004    | 833      | 1166    | Z     |         | 24 | W     |
| PolyLine | 5114.10431998612    | 833      | 833     | L     |         | 25 | P/G 🖵 |
| •        |                     |          |         |       |         |    | •     |

5. Posługując się narzędziem rozpocznij budowanie drzewa najkrótszych połączeń. Wybierz temat zawierający odcinki dróg (<u>drogi.shp</u>), wskaż pole zawierające prędkość ('Speed\_1'), oraz temat zawierający węzły generujące (<u>dr\_nod.shp</u>). Następują obliczenia.

| 💐 Lista Tematow                                                |        | Lista Atrybutow                                                          |        |
|----------------------------------------------------------------|--------|--------------------------------------------------------------------------|--------|
| Wybierz temat zawierajacy odcinki drog                         | OK     | Wybierz pole zawierajace predkosc                                        | ОК     |
| Dr_nod.shp<br>Rejony.shp<br>Drogi.shp<br>Gminy.shp<br>DIs4.tif | Cancel | Shape<br>Length<br>Speed_0<br>Speed_1<br>Klasa<br>Nr_drog<br>Id<br>Kateg | Cancel |
| Kura Tematow<br>Wybierz temat zawierajacy wezły                | ОК     |                                                                          |        |
| Dr_nod.shp<br>Rejony.shp<br>Drogi.shp<br>Gminy.shp<br>DIs4.tif | Cancel |                                                                          |        |

- 6. Efektem obliczeń są:
  - Pliki tekstowe, które pojawiają się w katalogu, w którym pracujesz i zawierają informacje konieczne do określenia wzajemnych najkrótszych odległości i dróg między rejonami;
  - b. W tabeli atrybutów tematu <u>dr\_nod.shp</u> pojawiają się nowe kolumny, wypełnione dla węzłów generujących. Zawierają informacje analogiczne, jak pliki tekstowe. Ponadto pojawia się pole 'Loc\_ID' zawierające jednolitą numerację węzłów generujących (od zera), pozostałe uzyskują wartości '-1'.

|                  |                         | 9     | Attribu | utes of Dr_nod.shp |        |                               |                       |                              |                                     |
|------------------|-------------------------|-------|---------|--------------------|--------|-------------------------------|-----------------------|------------------------------|-------------------------------------|
|                  |                         | Shape | 10      | Node_IC Node_typ   | Loc_ID | Dist_N                        | Dist_L                | Pred_N                       | Phed_E                              |
|                  |                         | Point | 0       | 1 node             | 0      | 035177211411188210            | 0 10 9 11 12 6 12 18  | -1014106797401016            | 1 -1 0 1 2 8 3 5 6 4 7 17 9 15 12 - |
|                  |                         | Point | 18      | 1 node             | 1      | 10 7 4 27 16 31 23 21 27 17 1 | 10 0 19 20 3 16 22 9  | 12144106797401016            | 01132835647179151                   |
|                  |                         | Point | 19      | 1 node             | 2      | 9 11 14 19 8 13 5 7 13 6 11 1 | 919052051119          | 23014961212715010            | 1 26 0 1 2 7 3 10 11 4 14 17 9 1    |
|                  |                         | Point | 28      | 1 node             | 3      | 11 13 16 23 12 17 10 12 18 1  | 11 20 5 0 20 4 10 19  | 23014961212715010            | 1 26 0 1 2 7 3 10 11 4 14 17 9 1    |
| Nazwa            | <ul> <li>Typ</li> </ul> | Point | 30      | 1 node             | 4      | 12 10 7 30 19 33 25 24 30 20  | 12 3 20 20 0 16 22 6  | 12144106129740101            | 01132831064717915                   |
|                  | 21                      | Point | 33      | 1 node             | 5      | 6 9 11 20 9 17 10 12 18 10 8  | 61654160614           | 23 0 1 4 23 6 12 12 7 4 0 10 | 1 26 0 1 2 25 3 10 11 4 7 17 9 1    |
| 🖾 dr. nod        | Plik DBF                | Point | 46      | 1 node             | 6      | 12 15 17 26 15 24 16 18 24 1  | 12 22 11 10 22 6 0 20 | 23 0 1 4 23 6 12 12 7 4 0 10 | 1 26 0 1 2 25 3 10 11 4 7 17 9 1    |
| Trine.           |                         | Point | 51      | 1 node             | 7      | 18 16 13 34 23 32 24 26 32 2  | 1891919614200         | 12144236121274010            | 1 011322531011471791                |
| dr_nod_Dist_L    | Dokument tekstowy       | Point | 1       | 0 pseudo           | -1     |                               |                       |                              |                                     |
| 1000             |                         | Point | 2       | 0 node             | -1     |                               |                       |                              |                                     |
| dr_nod_Dist_N    | Dokument tekstowy       | Point | 3       | 0 dangle           | -1     |                               |                       |                              |                                     |
| C da and David C | Delement teleter        | Point | 4       | 0 node             | -1     |                               |                       |                              |                                     |
| ar_noa_Pred_E    | Dokument tekstowy       | Point | 5       | 0 dangle           | -1     |                               |                       |                              |                                     |
| dr nod Pred N    | Dokument tekstowy       | Point | 6       | 0 node             | -1     |                               |                       |                              |                                     |
|                  | Dokument tekstowy       | •     |         |                    |        |                               |                       |                              |                                     |

7. Zanim zbudujesz tabelę stref, musisz wiedzieć, jaka jest maksymalna odległość miedzy

rejonami (maksymalna rozpiętość sieci). Odczytaj tą wartość posługując się narzędziem Wskaż temat węzłów (<u>dr\_nod.shp</u>) i odczytaj wartość maksymalnej odległości (tu 22 min). Ostatnia strefa musi być jej co najmniej równa.

| 🙊 Lista Tematow                 | X      |        |                        |          |   |
|---------------------------------|--------|--------|------------------------|----------|---|
| Wybierz temat zawierajacy wezły | ОК     |        |                        |          |   |
| Dr_nod.shp                      | Cancel | 🍕 Info |                        | -        | X |
| Drogi.shp                       |        |        |                        |          |   |
| Gminy.shp                       |        |        | Max Dist = 22<br>D1=18 |          |   |
| DIs4.tif                        |        |        | D2=46                  |          |   |
|                                 |        |        |                        |          |   |
|                                 |        |        |                        | <u> </u> |   |

- 8. Kolejnym korkiem jest zbudowanie tabeli stref, w których zliczane będą rejony. Tabela taka ma postać pliku .dbf ze zdefiniowanymi polami numeru strefy, jej zasięgu i średniego kosztu dotarcia. Można ją utworzyć w ArcView lub np. Excelu, skąd będzie wyeksportowana do formatu dBASE IV. Utwórz taką tabelę za pomocą narzędzi Arc View:
  - W oknie nawigatora wybierz narzędzia tabel i utwórz nową tabelę wybierając przycisk 'New';
  - b. Nadaj tabeli nazwę 'Strefy.dbf', zwróć uwagę, w jakim katalogu ją zapisujesz!;

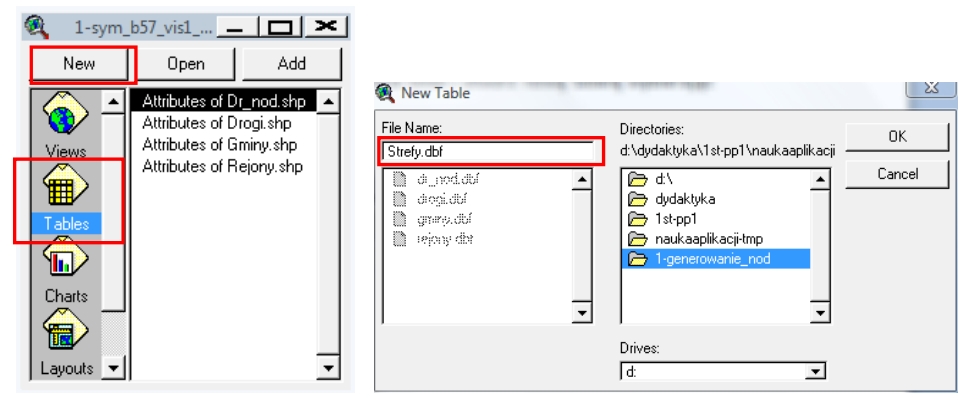

- c. Nowa pusta tabela zostaje dodana do projektu. Posługując się menu Edit dodaj kolejne kolumny i 6 wierszy:
  - i. Edit: AddField: 'NR' (numer strefy, Type: Number, Width: 2);
  - ii. Edit: AddField: 'Zone' (zasięg strefy, Type: Number, Width: 3);
  - iii. Edit: AddField: 'Cost' (średni koszt dotarcia do stref, Type: Number, Width: 3);
  - iv. Edit: AddRecord ALBO (Ctrl+A) sześciokrotnie;

| Edit Table I<br>Cut<br>Copy<br>Paste                           | Fjeld <u>W</u> ind<br>Ctrl+X<br>Ctrl+C<br>Ctrl+V |                  |   |        |   | NR Za | one C | iost | ~ |
|----------------------------------------------------------------|--------------------------------------------------|------------------|---|--------|---|-------|-------|------|---|
| Undo Edit<br>Red <u>o</u> Edit                                 | Ctrl+Z<br>Ctrl+Y                                 | Field Definition | n | XX     |   | 0     | 0     | 0    | ŀ |
| Add <u>Field</u><br>Add <u>R</u> ecord<br><u>D</u> elete Field | Ctrl+A                                           | Name: NR         |   | ок     | ] | 0     | 0     | 0    |   |
| Delete Reco<br>Select ∆II                                      | ords                                             | Type: Number     |   | Cancel | ] |       | 0     | 0    | • |
| Select <u>N</u> one<br><u>S</u> witch Seler                    | e<br>ction                                       | Decimal Places:  | 0 |        |   | •     |       |      | Ī |

d. Wypełnij ręcznie (por. wyżej) tabelę według wzoru, pamiętając, że:

Opracowanie: dr inż. Magdalena Mlek-Galewska, Katedra Planowania Przestrzennego WA PWr

- i. Jednostkami miary w tabeli stref są minuty;
- ii. Pierwsza strefa i koszt dotarcia wynoszą jeden;
- iii. Najdalsza strefa powinna obejmować pełny zasięg sieci 22 minuty (najdłuższą z najkrótszych dróg międzyrejonowych);
- iv. Średni koszt dotarcia ustala się mniej więcej w połowie przedziału stref.

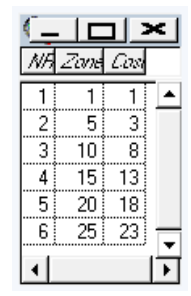

- 9. Tabelę stref można też utworzyć w arkuszu kalkulacyjnym, np. Excel, i wyeksportować do formatu .dbf. W pliku <u>DANE.xls</u> w arkuszu 'Strefy' przygotowano materiał do eksportu tabeli takiej, jak utworzona przed chwilą w ArcView.
  - a. Jeśli posługujesz się Excelem w wersji niższej niż Vista, możesz bezpośrednio z Excela wyeksportować dane do formatu dBASE IV. W tym celu:
    - i. Skopiuj arkusz 'Strefy' do nowego skoroszytu;
    - ii. Zadbaj, aby szerokości kolumn zapewniały pełną widoczność nazw kolumn;
    - iii. Wyselekcjonuj komórki, które zamierzasz wyeksportować;
    - iv. Zapisz skoroszyt w formacie DBF4 (dBASE IV) (\*.dbf) pod nazwą Strefy.dbf.

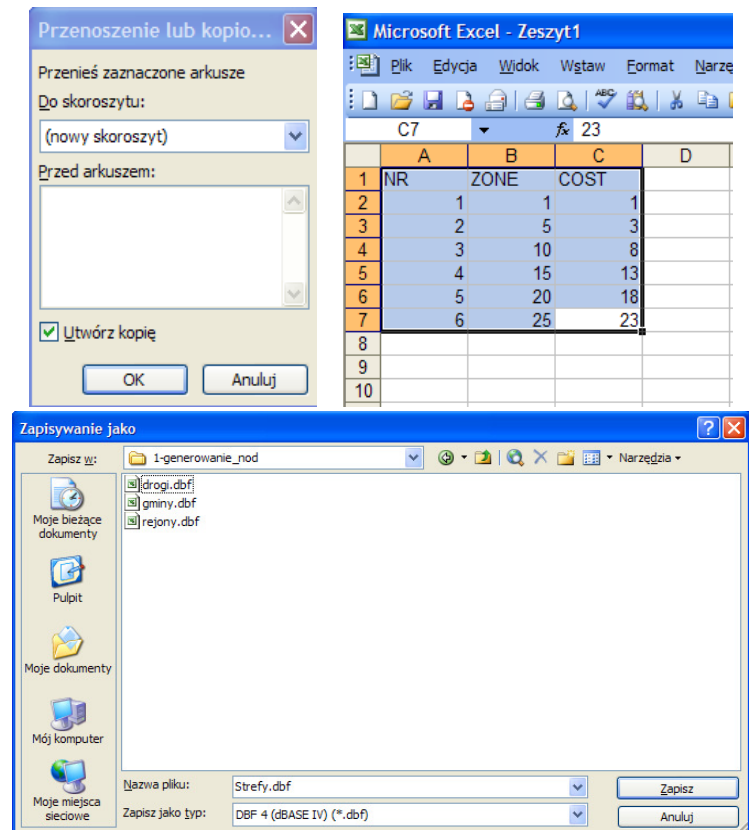

b. Jeśli posługujesz się Excelem w wersji Vista, konieczne jest wykorzystanie konwerterów dostępnych m.in. w Internecie.

- 10. Mając gotową tabelę stref można przystąpić do ustalenia rejonów ulokowanych w kolejnych strefach odległości względem źródła ruchu. Ta informacja zostanie zapisana w tabeli atrybutów tematu <u>dr nod.shp</u>.
  - a. Wykorzystując narzędzie do budowy stref odległości wskaż temat nodów <u>dr\_nod.shp</u>, listę stref odległości <u>Strefy.dbf</u>, oraz kolumnę stref 'Zone'.

| R Lista Tematow                                                  | Lista Tablic                                                                                                    | Lista Kolumn                                   |
|------------------------------------------------------------------|----------------------------------------------------------------------------------------------------|------------------------------------------------|
| Wybierz temat zawierajacy wezły                                  | OK Wybierz tablice z lista stref odleglosci                                                                                     | OK Vybierz kolumne z lista stref odleglosci OK |
| Dr_nod.shp ▲<br>Rejony.shp<br>Drogi.shp<br>Gminy.shp<br>DIs4.tif | Cancel Attributes of Dr_nod.shp<br>Attributes of Drogi.shp<br>Attributes of Gmiry.shp<br>Attributes of Rejony.shp<br>strety.dbf | Cancel NR Cancel                               |

b. W tabeli atrybutów <u>dr\_nod.shp</u> pojawia się sześć nowych pól odpowiadających sześciu strefom – numerowane są od 0 do 5. Zawierają numery rejonów, które znajdują się w zadanych strefach odległości od rejonu źródłowego – w pierwsze strefie 1 minutowej zawsze znajduje się tylko rejon źródłowy. Numeracja rejonów odpowiada numeracji zapisanej w polu 'Loc\_ID'.

| Attributes of Dr_nod.s | shp      |          |          |          |          | <u> </u>          |
|------------------------|----------|----------|----------|----------|----------|-------------------|
| Pred_E                 | Strefa_0 | Strela_1 | Strela_2 | Strela_3 | Strela_4 | Strela_5          |
| 01132835647179151      | 1        | 4        | 7        | 0        | 25       | <mark>36</mark> 🔺 |
| 260127310114141791     | 2        |          | 035      | 6        | 17       | 4                 |
| 260127310114141791     | 3        | 5        | 2        | 06       | 7        | 14                |
| 01132831064717915      | 4        | 1        | 7        | 0        | 5        | 236               |
| 260122531011471791     | 5        | 3        | 026      | 7        | 14       |                   |
| 260122531011471791     | 6        |          | 5        | 023      |          | 147               |
| 011322531011471791     | 7        |          | 14       | 5        | 023      | 6                 |
|                        |          |          |          |          |          |                   |
|                        |          |          |          |          |          |                   |
|                        |          |          |          |          |          |                   |
|                        |          |          |          |          |          |                   |
|                        |          |          |          |          |          |                   |
|                        |          |          |          |          |          |                   |
|                        |          | 1        |          |          |          | · · · · ·         |
| •                      |          |          |          |          |          | <u> </u>          |

11. W tym kroku ustaliłeś relacje odległości pomiędzy rejonami, począwszy od opisu prędkości sieci powiązań i zasad podziału stref, po ustalenie, które rejony znajdują się w kolejnych strefach odległości od źródła ruchu. Takie dane pozwalają rozpocząć modelowania. Zapisz projekt i przejdź do kolejnego kroku.

### KROK 3

### 3-generowanie\_tablic

Wykonaj ćwiczenie – krok 3. Generowanie tablic symulacyjnych i tematu punktów potencjałowych (środki rejonów). Wypełnianie tablic symulacyjnych.

- 1. Kontynuuj pracę w projekcie z poprzedniego kroku lub otwórz aplikację z katalogu kolejnego kroku.
- 2. Wykorzystując narzędzie wygeneruj tablice symulacyjne i utwórz temat punktów potencjałowych.
  - a. Zadeklaruj chęć utworzenia tabeli parametrów i przebiegu symulacji oraz tematu punktów potencjałowych;
  - b. Wskaż temat nodów dr\_nod.shp;
  - c. Wskaż nazwy nowych obiektów: tablicy symulacji <u>dr sim.dbf</u> oraz tematu punktów potencjałowych <u>dr pot.shp,</u> zwróć uwagę, w jakim katalogu je zapisujesz!;

| Tworzenie Tabel                                                 | Tworzenie Tematu                                           |
|-----------------------------------------------------------------|------------------------------------------------------------|
| Czy chcesz utworzyc Tabele paranetrow i przebiegu<br>SYMULACJI? | Czy chcesz utworzyc Temat zawierajacy punkty potencjalowe? |
|                                                                 |                                                            |
| 🔍 Lista Tematow                                                 |                                                            |
| Wybiez temat zawieraja                                          | acy wezły sieci                                            |
|                                                                 |                                                            |
| Dr. nod.shp                                                     |                                                            |
| Drogi.shp                                                       |                                                            |
| Gminy.shp                                                       |                                                            |
| DIs4.tif                                                        |                                                            |
|                                                                 |                                                            |
|                                                                 | <b>▼</b>                                                   |
| 🔍 Nowa Tabela Symulacji                                         | 🗙 🔍 Nowy Temat - REJONY                                    |
| File Name: Directories: OI                                      | File Name: Directories: OK                                 |
| d' (magda\dydaktyka\1st-pp1\nauka                               | d:\magda\dydaktyka\1st-pp1\nauka                           |
| dogi.dt/ ▲ A Can<br>dogi.dt/ A A Can<br>dogi.dt/                | l d d gialache l d d d d d d d d d d d d d d d d d d       |
| 🗋 grant y, dbí 🥟 dydaktyka 📄 rejony dbr 🕞 1 st-pp1              | i granovskip (j⊃ dydaktyka<br>i jejinaji skip (j⊃ 1st-pp1  |
| 🗋 Stepudol 🗁 naukaaplikacji                                     | 🕞 naukaapiikacji                                           |
| → I-generowanie_nod                                             | Tigenerowanie_nod                                          |
| Drives:                                                         | , Drives:                                                  |
| d 🗸                                                             | d:                                                         |

- 3. Utworzone zostały:
  - Dwie nowe tablice .dbf, tablica do zapisu parametrów rejonów oraz uzyskiwanych wyników: <u>dr\_sim.dbf</u>, oraz tablica parametrów kontaktu: <u>dr\_kon.dbf</u>;
  - Nowy temat zawierający punkty potencjałowe, <u>dr\_pot.shp</u>. Temat ten zawiera tylko 8 punktów potencjałowych reprezentujących środki rejonów obliczeniowych;
  - c. W tabeli atrybutów tematu <u>dr\_pot.shp</u> znajdują się dwa pola 'ID' i 'Node\_ID', których wartości są identyczne jak w tabeli atrybutów tematu <u>dr\_nod.shp</u>. Są to dokładnie te same punkty. Ten temat służy do wizualizacji wyników symulacji.

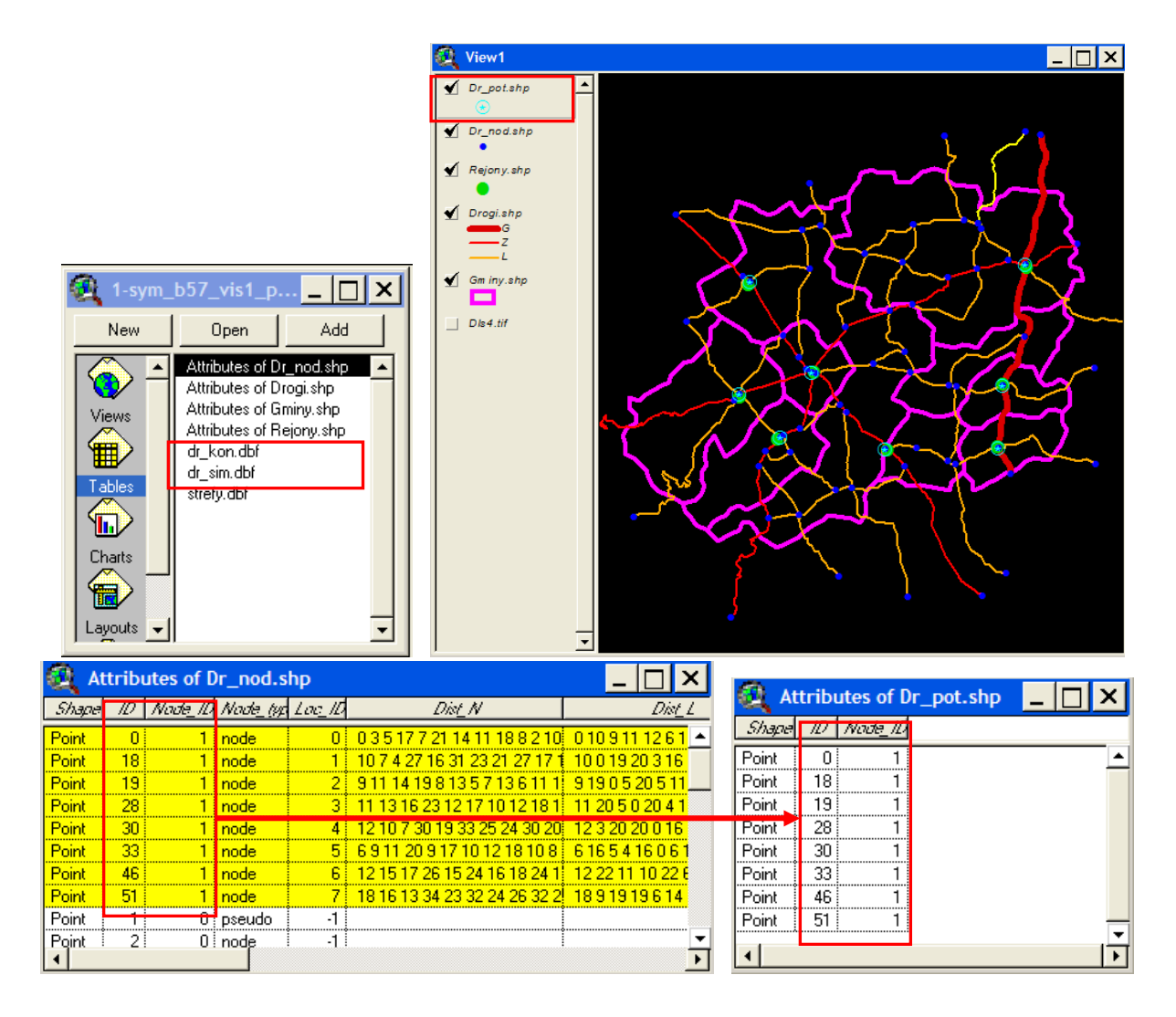

- 4. Zanim wypełnisz tablice parametrów <u>dr\_sim.dbf</u> i <u>dr\_kon.dbf</u> należy ustalić, jakie dane i wartości parametrów będą potrzebne do modelowań. Zależnie od celu modelowania stosuje się różne zasady doboru parametrów. Przykład, którym się zajmujesz bazuje na następujacych założeniach:
  - Przeprowadzane jest modelowanie przesuniecie celów, gdy masy źródłowe pozostają niezmiennie w trakcie symulacji, następuje natomiast alokacja mas celowych.
  - b. Analizowany jest kontakt: ludność usługi, badany przy dwóch wartościach selektywności, aby wykazać różnice w tendencji do koncentracji dyktowane różnymi wymaganiami klientów. Selektywność kontaktów wysyłanych przez poszczególne rejony będzie dla każdego z nich taka sama.
    - Jedna wartość selektywności (łagodniejsza) obliczona jest przy założeniu bardzo niskiej frakcji podróży niezaspokojonych (0,000 000 1) dla całego zbioru celów.
    - ii. Druga wartość selektywności (ostrzejsza) zostanie zmniejszona o rząd.
  - c. Rzeczywiste rozmieszczenie mas źródłowych odpowiada liczbie ludności faktycznie zamieszkałej w gminach w 2008 r.;
  - d. Równomierne rozmieszczenie mas celowych odpowiada liczbie podmiotów usługowych wg REGON w gminach w 2008 r.; tu suma mas celowych (suma liczby

podmiotów usługowych w 2008 r.) zostaje po równo rozdzielona pomiędzy 8 rejonów. Każdy z nich ma więc taką samą masę celową.

- e. Każdy rejon może w trakcie iteracyjnego procesu obliczeń całkowicie utracić swoje cele, może także przejąć cele od wszystkich pozostałych rejonów.
- f. Liczba iteracji ustalona będzie na 25, co wystarczy na zaobserwowanie zmian w tak małym układzie, jak badany.
- g. Nasilenie kontaktu ustalone zostanie na poziomie 1, ponieważ nie ma potrzeby skalować nasilenia przy padaniu jednego kontaktu – bez np. kontaktu odwrotnego do niego.
- h. Nie ograniczamy odległości w jakiej odbywają się kontakty. Maksymalna rozpiętość sieci to 22 min., najdalsza strefa sięga 25 min., tak więc krytyczny zasięg kontaktu (KZK) ustalone zostanie na 25 min.
- Dane statystyczne konieczne do modelowań można pozyskać z Banku Danych Lokalnych GUS (BDL). Przykład tak pozyskanych danych dla 8 rejonów analizowanego obszaru zamieszczono w pliku <u>DANE.xls</u> w arkuszach 'DANE-lud2008' i 'DANE-podm\_usl2008'. Zauważ, ze zawierają:
  - a. Kod statystyczny gmin i ich części;
  - b. Nazwę gminy i oznaczenie typu;
  - c. Wartości cech w przypadku podmiotów usługowych zostały one w Excelu dodatkowo zsumowane w ostatniej wypełnionej kolumnie;

|    | A          |                                       | 3             |               |             |              | C           |             | C           |             |             |             |             |   |       |   |
|----|------------|---------------------------------------|---------------|---------------|-------------|--------------|-------------|-------------|-------------|-------------|-------------|-------------|-------------|---|-------|---|
| 1  | Kategoria: | LUDNOŚĆ                               |               |               |             |              |             |             |             |             |             |             |             |   |       |   |
| 2  | Grupa:     | STAN LUDNOŚCI I RUCH NATURALN         | Y             |               |             |              |             |             |             |             |             |             |             |   |       |   |
| 3  | Podgrupa:  | Ludność wg miejsca zameldowania/za    | mieszkania i  | płci          |             |              |             |             |             |             |             |             |             |   |       |   |
| 4  | Wymiary:   | Lokalizacje, Miejsce zamieszkania/zar | neldowania,St | tan na dzień, | Płeć,Lata   |              |             |             |             |             |             |             |             |   |       |   |
| 5  |            |                                       |               |               |             |              |             |             |             |             |             |             |             |   |       |   |
| 6  |            |                                       |               |               |             |              | ogółem      |             |             |             |             |             |             |   |       |   |
| 7  |            |                                       |               |               |             | faktyczne mi | ejsce zamie | szkania     |             |             |             |             |             |   |       |   |
| 8  | Kod        | lodnostka                             | tontorialna   |               |             | star         | n na 31 XII |             |             |             |             |             |             |   |       |   |
| 9  | Nou        | Jeunosika                             | terytonama    |               |             |              | ogółem      |             |             |             |             |             |             |   |       |   |
| 10 |            |                                       |               |               |             |              | 2008        |             |             |             |             |             |             |   |       |   |
| 11 |            |                                       |               |               |             |              | [osoba]     |             |             |             |             |             |             |   |       |   |
| 12 | 5020302011 | Bielawa (1)                           |               |               |             |              |             | 31 023      |             |             |             |             |             |   |       |   |
| 13 | 5020302021 | Dzierżoniów (1)                       |               |               |             |              |             | 34 263      |             |             |             |             |             |   |       |   |
| 14 | 5020302031 | Pieszyce (1)                          |               |               |             |              |             | 9 379       |             |             |             |             |             |   |       |   |
| 15 | 5020302041 | Piława Górna (1)                      |               |               |             |              |             | 6 736       |             |             |             |             |             |   |       |   |
| 16 | 5020302052 | Dzierżoniów (2)                       |               |               |             |              |             | 9 257       |             |             |             |             |             |   |       |   |
| 17 | 5020302062 | Łagiewniki (2)                        |               |               |             |              |             | 7 310       |             |             |             |             |             |   |       |   |
| 18 | 5020302073 | Niemcza (3)                           |               |               |             |              |             | 5 912       |             |             |             |             |             |   |       |   |
| 19 | 5020302074 | Niemcza - miasto (4)                  |               |               |             |              |             | 3 110       |             |             |             |             |             |   |       |   |
| 20 | 5020302075 | Niemcza - obszar wiejski (5)          |               |               |             |              |             | 2 802       |             |             |             |             |             |   |       |   |
| 21 |            | _                                     |               |               | _           |              | -           |             |             |             |             |             |             |   |       |   |
| _  | A          | В                                     | С             | D             | E           | F            | G           | н           |             | J           | K           | L           | M           | N | 0     | L |
| 1  | Kategoria: | PODMIOTY GOSPODARCZE                  |               |               |             |              |             |             |             |             |             |             |             |   |       | L |
| 2  | Grupa:     | PODMIOTY GOSPODARKI NARO              | DOWEJ ZAR     | EJESTROV      | ANE W REJ   | ESTRZE RE    | GON WG SE   | EKCJI PKD2  | 004         |             |             |             |             |   |       |   |
| 3  | Podgrupa:  | Jednostki zarejestrowane              |               |               |             |              |             |             |             |             |             |             |             |   |       |   |
| 4  | Wymiary:   | Sekcje wg PKD, Sektory własności      | ,Lata         |               |             |              |             |             |             |             |             |             |             |   |       |   |
| 5  |            |                                       |               |               |             |              |             |             |             |             |             |             |             |   |       |   |
| 6  |            |                                       | w sekcji G    | w sekcji H    | w sekcji l  | w sekcji J   | w sekcji K  | w sekcji L  | w sekcji M  | w sekcji N  | w sekcji O  | w sekcji P  | w sekcji Q  |   |       |   |
| 7  | Kod        | .lednostka tervtorialna               | ogółem        | ogółem        | ogółem      | ogółem       | ogółem      | ogółem      | ogółem      | ogółem      | ogółem      | ogółem      | ogółem      |   |       |   |
| 8  | nou        | oounoona torjtoriania                 | 2008          | 2008          | 2008        | 2008         | 2008        | 2008        | 2008        | 2008        | 2008        | 2008        | 2008        |   | SUMA  | L |
| 9  |            |                                       | [jed.gosp.]   | [jed.gosp.]   | [jed.gosp.] | [jed.gosp.]  | [jed.gosp.] | [jed.gosp.] | [jed.gosp.] | [jed.gosp.] | [jed.gosp.] | [jed.gosp.] | [jed.gosp.] |   |       |   |
| 10 | 5020302011 | Bielawa (1)                           | 989           | 90            | 215         | 96           | 310         | 4           | 56          | 137         | 184         | 0           | 0           |   | 2 081 |   |
| 11 | 5020302021 | Dzierżoniów (1)                       | 1 563         | 94            | 339         | 130          | 1 056       | 18          | 81          | 160         | 302         | 0           | 0           |   | 3 743 |   |
| 12 | 5020302031 | Pieszyce (1)                          | 258           | 23            | 66          | 24           | 282         | 3           | 20          | 19          | 54          | 0           | 0           |   | 749   |   |
| 13 | 5020302041 | Piława Górna (1)                      | 158           | 11            | 39          | 7            | 146         | 3           | 7           | 13          | 27          | 0           | 0           |   | 411   |   |
| 14 | 5020302052 | Dzierżoniów (2)                       | 240           | 23            | 34          | 14           | 72          | 5           | 15          | 10          | 50          | 0           | 0           |   | 463   |   |
| 15 | 5020302062 | Łagiewniki (2)                        | 154           | 14            | 49          | 12           | 35          | 7           | 8           | 9           | 32          | 0           | 0           |   | 320   |   |
| 16 | 5020302073 | Niemcza (3)                           | 138           | 26            | 20          | 6            | 60          | 5           | 7           | 19          | 27          | 0           | 0           |   | 308   |   |
| 17 | 5020302074 | Niemcza - miasto (4)                  | 84            | 16            | 8           | 4            | 37          | 3           | 4           | 14          | 16          | 0           | 0           |   | 186   |   |
| 18 | 5020302075 | Niemcza - obszar wiejski (5)          | 54            | 10            | 12          | 2            | 23          | 2           | 3           | 5           | 11          | 0           | 0 0         |   | 122   |   |
| -  |            |                                       |               |               |             |              |             |             |             |             |             |             |             |   |       |   |

6. W pliku <u>DANE.xls</u> przygotowano arkusz 'Dane-EXP', w którym zestawiono dane statystyczne z BDL o liczbie mieszkańców i liczbie podmiotów usługowych w 2008 r. w 8 rejonach obszaru. Można go wyeksportować do formatu dBASE IV (por. eksport tablicy stref). Gotowa tablica, wyeksportowana z pliku <u>DANE.xls</u>, ma nazwę <u>rejony\_dane08.dbf</u>.Tak przygotowana tablica posłuży do automatycznego przepisania danych do tablicy symulacyjnej sim.

7. Dodaj do projektu przygotowaną wcześniej tablicę rejony\_dane08.dbf.

| 🚺 1-syn                   | 1_b57_vis1_p                                                                                                    | X        |                  |                                                           |                                                    |   |                                                                                                    |              |
|---------------------------|----------------------------------------------------------------------------------------------------|----------|------------------|-----------------------------------------------------------|----------------------------------------------------|---|----------------------------------------------------------------------------------------------------|--------------|
| New                       | Open Add                                                                                                    |          |                  | dd T                                                      | Table                                              |   |                                                                                                    | X            |
| Views<br>Tables<br>Charts | Attributes of Dr_nod.shp<br>Attributes of Dr_pot.shp<br>Attributes of Drogi.shp<br>Attributes of Gminy.shp<br>Attributes of Rejony.shp<br>dr_kon.dbf<br>dr_sim.dbf<br>strefy.dbf | <u> </u> | File N<br>(rejor | lame:<br>ny_da<br>dr_n<br>drog<br>gmin<br>rejor<br>stref; | ine08.dbf<br>idbf<br>idbf<br>y.dbf<br>y_dane08.dbf | - | Directories:<br>d:\magda\dydaktyka\1st-pp1\nauka<br>@ dt\<br>@ magda<br>@ dydaktyka<br>@ 1st-pp1<br>@ naukaaplikacji<br>@ naukaaplikacji<br>@ 3-generowanie_tablic | OK<br>Cancel |
|                           | -                                                                                                    | •        | List F           | iles ol<br>SE (*.                                         | f Type:<br>.dbf)                                   | • | Drives:<br>d:                                                                                                    |              |
| 🕘 rejony                  | _dane08.dbf                                                                                                    | -        | . 🗆              | ×                                                         |                                                    |   |                                                                                                    |              |
| K dD8                     | Nm                                                                                                    | L08      | LIOR             |                                                           |                                                    |   |                                                                                                    |              |
| 5020302011                | Bielawa (1)                                                                                                    | 3102     | 3 2081           |                                                           |                                                    |   |                                                                                                    |              |
| 5020302021                | Dzierřoni w (1)                                                                                                    | 34263    | 3 3743           |                                                           |                                                    |   |                                                                                                    |              |
| 5020302031                | Pieszyce (1)                                                                                                    | 9379     | 3 749            |                                                           |                                                    |   |                                                                                                    |              |
| 5020302041                | Pilawa Gĭrna (1)                                                                                                    | 6736     | 6 411            |                                                           |                                                    |   |                                                                                                    |              |
| 5020302052                | Dzierřoni w (2)                                                                                                    | 9257     | 7 463            |                                                           |                                                    |   |                                                                                                    |              |
| 5020302062                | ťagiewniki (2)                                                                                                    | 7310     | 320              |                                                           |                                                    |   |                                                                                                    |              |
| 5020302073                | Niemcza (3)                                                                                                    | 5912     | 2 308            |                                                           |                                                    |   |                                                                                                    |              |
| 5020302074                | Niemcza - miasto (4)                                                                                                    | 3110     | 186              |                                                           |                                                    |   |                                                                                                    |              |
| 5020302075                | Niemcza - obszar wiejski                                                                                                    | 2802     | 2 122            | -                                                         |                                                    |   |                                                                                                    |              |
| 4                         |                                                                                                    |          |                  | F                                                         |                                                    |   |                                                                                                    |              |

- 8. Aby móc wykorzystać tablicę z danymi statystycznymi do wypełnienia tablicy <u>dr\_sim.dbf</u>, konieczne jest ustalenie, którym jednostkom administracyjnym odpowiadają wiersze tabeli sim. Zauważ, że:
  - a. W tablicy sim znajduje się pole ID jednoznaczne z polem ID w tabeli atrybutów <u>dr nod.shp;</u>

| Q  | dr_sim.  | dbf            |        |            |          |                  | × | <b>@</b> ^  | ttribu | tes of [ | )r_nod.s | shp             |                              | _ 🗆           | ×        |
|----|----------|----------------|--------|------------|----------|------------------|---|-------------|--------|----------|----------|-----------------|------------------------------|---------------|----------|
| D  | Node_ID  | an <u>ia</u> a | Dest_0 | Sel        | _Dst_Min | Ds <u>t_</u> Max |   | Shape       | 10     | Node_ID  | Node_ty  | Lo <u>c_</u> ID | Dis <u>t</u> N               | Dis           | ¢        |
| 0  | 1        | 0              | 0      | 0.00000000 | 0        | 0                | • | Point       | 0      | 1        | node     | 0               | 035177211411188210           | 010911126     | <u> </u> |
| 18 | 1        | 0              | 0      | 0.00000000 | 0        | 0                |   | Point       | 18     | 1        | node     | 1               | 10 7 4 27 16 31 23 21 27 17  | 100192031     | 6        |
| 19 | 1        | 0              | 0      | 0.00000000 | 0        | 0                |   | Point       | 19     | 1        | node     | 2               | 911 14 198 13 5 7 13 6 11 1  | 91905205      | <u></u>  |
| 28 | 1        | 0              | 0      | 0 00000000 | 0        | 0                |   | Point       | 28     |          | node     | 3               | 12 10 7 20 19 22 25 24 20 20 | 122202001     |          |
| 30 | 1        | 0              | 0      | 0.00000000 | 0        | 0                |   | Point       | 33     | 1        | node     | 5               | 691120917101218108           | 61654160      | e.       |
| 33 | 1        | 0              | 0      | 0.00000000 | 0        | 0                |   | Point       | 46     | 1        | node     | 6               | 12 15 17 26 15 24 16 18 24 1 | 12 22 11 10 2 | 21       |
| 46 | 1        | 0              | 0      | 0.00000000 | 0        | 0                |   | Point       | 51     | 1        | node     | 7               | 18 16 13 34 23 32 24 26 32 2 | 189191961     | 4        |
| 51 | 1        | 0              | 0      | 0.00000000 | 0        | 0                |   | Point       | 34     | 0        | node     | -1              |                              |               |          |
| •  | <b>1</b> |                |        |            | ······   |                  | Ď | Point<br> ▲ | 1      | 0        | pseudo   | .1              |                              |               | <b>•</b> |

b. Temat <u>rejony.shp</u> zawiera informacje o kodzie statystycznym, tak jak tablica <u>rejony\_dane08.dbf</u> z wyeksportowanymi danymi statystycznymi;

| 🗿 At    | trib     | utes of Rejony.shp | _ []       | x | 🍳 rejony_  | _dane08.dbf              | _      |      | ×  |
|---------|----------|--------------------|------------|---|------------|--------------------------|--------|------|----|
| Shape   | Id       | Niejsc             | Kod_am08   | F | K.dUB      | Nm                       | 1.08   | LIOS | 1  |
| Point ! | 0        | Pikawa Górna       | 5020302041 |   | 5020302011 | Bielawa (1)              | 31023  | 2081 | T_ |
| Point   | 1        | Przerzeczup Zdrój  | 5020302041 |   | 5020302021 | Dzierľoni ~ w (1)        | 34263  | 3743 |    |
| Deline  |          |                    | 5020302073 |   | 5020302031 | Pieszyce (1)             | 9379   | 749  |    |
| Foint   | <u>ć</u> | Bielawa            | 5020302011 |   | 5020302041 | Pilawa Gĭrna (1)         | 6736   | 411  | 1  |
| Point   | 3        | Pieszyce           | 5020302031 |   | 5020302052 | Dzierľoni w (2)          | 9257   | 463  |    |
| Point   | 4        | Niemcza            | 5020302074 |   | 5020302062 | agiewniki (2)            | 7310   | 320  | 1  |
| Point   | 5        | Dzierżoniów        | 5020302021 |   | 5020302073 | Niemcza (3)              | 5912   | 308  | 1  |
| Point   | 6        | Mościsko           | 5020302052 |   | 5020302074 | liemoza - miasto (4)     | 3110   | 186  | 1  |
| Point   | 7        | Łagiewniki         | 5020302062 | _ | 5020302014 | liemeza - obezet wiejski | 2002   | 122  | -  |
| 1       |          | N                  | ·          |   | 0020302070 | nemoza - obszał wiejski  | 1 2002 | 122  | 1. |
| •       |          |                    |            |   | •          |                          |        |      | 1  |

 Dążymy do tego, aby w tabeli <u>dr\_sim.dbf</u> pojawiło się pole z kodem statystycznym rejonów odpowiadających poszczególnym wierszom. Najpierw przepisz odpowiedni kod z tematu <u>rejony.shp</u> do tematu <u>dr\_nod.shp</u> (są to tematy wektorowe), następnie zaś z tablicy atrybutów <u>dr\_nod.shp</u> do tablicy <u>dr\_sim.dbf</u>.

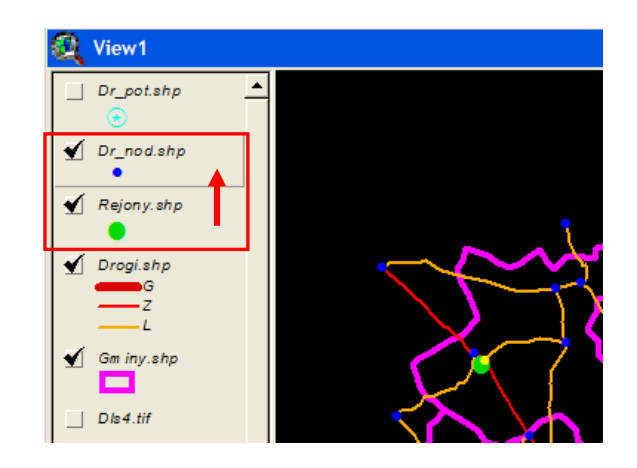

| 🗿 At    | tribut | tes of D  | r_nod.s | shp      |                               | - 0              | ≝>[      | 8  | dr_sim. | dbf            |                |            |                 | _ 🗆     | ×   |
|---------|--------|-----------|---------|----------|-------------------------------|------------------|----------|----|---------|----------------|----------------|------------|-----------------|---------|-----|
| Shape   | ID I   | Node_ID . | Node_(y | Loc_ID   | Dist_N                        | Dis <u>t</u>     |          | 10 | Node_ID | an <u>ia</u> a | Des <u>t</u> 0 | Sel        | Ds <u>t</u> Min | Dst_Max |     |
| Point   | 0      | 1         | node    | <u> </u> | 035177211411188210            | 0109111261       | <b>_</b> | 0  | 1       | 0              | 0              | 0.00000000 | 0               | 0       | T 🔺 |
| Point   | 18     | 1         | node    | 1        | 10 7 4 27 16 31 23 21 27 17 1 | 1001920316       |          | 18 | 1       | 0              | 0              | 0.00000000 | 0               | 0       |     |
| Point   | 19     | 1         | node    | 2        | 911 14 198 1357 136 11 1      | 9190520511       | _        | 19 | 1       | 0              | 0              | 0.00000000 | 0               | 0       |     |
| Point   | 20     | 1         | node    | 4        | 12 10 7 30 19 33 25 24 30 20  | 12 3 20 20 0 16  |          | 28 | 1       | 0              | 0              | 0.00000000 | 0               | 0       |     |
| Point   | 33     | 1         | node    | 5        | 6 9 11 20 9 17 10 12 18 10 8  | 616541606        |          | 30 | 1       | 0              | 0              | 0.00000000 | 0               | 0       |     |
| Point   | 46     | 1         | node    | 6        | 12 15 17 26 15 24 16 18 24 1  | 12 22 11 10 22 1 |          | 33 | 1       | 0              | 0              | 0.00000000 | 0               | 0       |     |
| Point   | 51     | 1         | node    | 7        | 18 16 13 34 23 32 24 26 32 2  | 1891919614       |          | 46 | 1       | 0              | 0              | 0.00000000 | 0               | 0       |     |
| Point   | 34     | 0         | node    | -1       |                               |                  |          | 51 | 1       | 0              | 0              | 0.00000000 | 0               | 0       |     |
| Point I | 11     | 01        | pseudo  | 1        | I                             | Þ                | -        | •  | ······  |                |                |            |                 |         |     |

- 10. Przepisanie kodu statystycznego z tematu <u>rejony.shp</u> do tematu <u>dr\_nod.shp</u> można wykonać na różne sposoby:
  - Ręcznie selekcjonować obiekty w obu tematach, odczytywać z tabeli atrybutów rejony.shp kod statystyczny i przepisywać go do specjalnie utworzonego pola w tablicy atrybutów tematu <u>dr\_nod.shp</u>;
  - b. Wykorzystać narzędzie do łączenia tabel obiektów według ich lokalizacji. W tym celu należy:
    - i. Włączyć rozszerzenie (File: Extensions...) i zaznaczyć Geoprocessing;
    - ii. Przy aktywnym widoku danych, wybrać z menu widoku narzędzie geoprocessingu (View: GeoprocessingWizard...)
    - iii. Wybrać opcję AssignDataByLocation(SpatialJoin)
    - iv. Wskazać <u>dr\_nod.shp</u> jako źródło tabeli atrybutów do której będą dołączane dane, a jako źródło danych dołączanych <u>rejony.shp;</u>
    - v. Sprawdzić efekt czy nie nastąpiły błędy w połączeniu tabel;

| File Edit Table Field                     | Extensions                                                                            | View         Iheme         Graphics         Wind           Properties                      |
|-------------------------------------------|---------------------------------------------------------------------------------------|--------------------------------------------------------------------------------------------|
| Diose<br>Close All<br>Save Project Ctrl+S | Available Extensions:                                                                 | Geocode Addresses<br>Add Event Theme<br>New Theme<br>Ihemes On<br>Themes Off<br>Layout     |
| Save Project As<br>Extensions<br>Brint    | Graticules and Measured Grids     IMAGINE Image Support     JPEG (JFIF) Image Support | TOC Style<br>Full E⊻tent<br>Zoom [n<br>Zoom Ωut<br>Zoom To Themes                          |
| Print Setup<br>Export<br>Exit             |                                                                                       | Zoom To Selected<br>Zoom Preyjous<br>Eind Ctrl+F<br>Locate Address<br>GeoProcessing Wizard |

Opracowanie: dr inż. Magdalena Mlek-Galewska, Katedra Planowania Przestrzennego WA PWr

| CeoProcessing                                                                                                    | X                                                                                                    | Q GeoProcessing                                                                                                    | ×                                                                                                    |
|----------------------------------------------------------------------------------------------------|----------------------------------------------------------------------------------------------------|----------------------------------------------------------------------------------------------------|----------------------------------------------------------------------------------------------------|
| Choose a GeoProcessing operation,<br>then click the Next button to choose<br>options.<br>C Dissolve features based on an attribute<br>C Merge themes together<br>C Lip one theme based on another<br>C Intersect two themes<br>C Union two themes<br>C Assign data by location<br>[Spatial Join] | About Assign Data By Location<br>This operation joins only the<br>data for features of Theme2 to<br>the features of theme1 which<br>share the same location.<br>Theme1 the same location.<br>Theme1 the same location.<br>Theme1 the same location.<br>Theme1 the same location.<br>Theme1 the same location.<br>Theme2 the same location.<br>Theme1 the same location.<br>About Assign Data by Location | Assigning data by location is also<br>called Spatially Joining data. A join<br>is made if the specified papial<br>relationship is detected.<br>1) Select a theme to assign data to:<br>DI_nod shp<br>2) Select a theme to assign data from:<br>References<br>Data will be assigned based<br>on whether it is nearest | About Assign Data By Location<br>This operation joins only the<br>data for features of Therme2 to<br>the features of therme4 which<br>share the same location.<br>Therme1<br>Therme2<br>Therme2<br>Ther |
| Help                                                                                                    | Cancel << Baci Next >>                                                                                                    | Help                                                                                                    | ancel << Back Finish                                                                                                    |

- vi. Otworzyć edycję tabeli atrybutów tematu <u>dr\_nod.shp</u>, dodać pole 'KOD\_08' (Typ: String, 10 znaków) – pojawi się na końcu tabeli, za dołączonymi polami z tematu <u>rejony.shp</u>;
- vii. Skopiować zawartość pola 'Kod\_gm08' do nowego pola 'KOD\_08' za pomocą narzędzia kalkulacji (w ArcView nazwy pól muszą być różne!)
- viii. Zamknąć edycję tabeli atrybutów tematu <u>dr\_nod.shp</u> i za pomocą narzędzia z menu tabeli odłączyć od niej tabelę atrybutów tematu <u>rejony.shp</u> (Table: RemoveAllJoins)

| Kield Definition | X      |
|------------------|--------|
| Name: KOD_08     | OK     |
| Type: String     | Cancel |
| Width: 1         |        |

| Attributes of Dr | _nod.shp |          |    |                   |                 | <u>Iable</u> Fjeld <u>W</u> indow |
|------------------|----------|----------|----|-------------------|-----------------|-----------------------------------|
| Strefa_4         | Strefa_5 | Distance | ld | Niejsc            | Kod_gm08_KOD_08 | Eroperties                        |
| 7                |          | 211.717  | 0  | Piława Górna      | 5020302041      | Start Editing                     |
| 25               | 36       | 90.530   | 1  | Przerzeczyn Zdrój | 5020302075      | Save Edits                        |
| 17               | 4        | 238.270  | 2  | Bielawa           | 5020302011      | Save Edits As                     |
| 7                | 14       | 184.611  | 3  | Pieszyce          | 5020302031      | End Only                          |
| 5                | 236      | 85.770   | 4  | Niemcza           | 5020302074      | Eind Cal+r                        |
| 4                |          | 123.078  | 5  | Dzierżoniów       | 5020302021      | Guery Cur+g                       |
|                  | 147      | 280.126  | 6  | Mościsko          | 5020302052      | Frgmote                           |
| 23               | 6        | 255.472  | 7  | Łagiewniki        | 5020302062      | Join Ctrl+J                       |
|                  |          | 1808.636 | 0  | Piława Górna      | 5020302041      | Bemove All Joins                  |
|                  | 1        | 3315.254 | 1  | Przerzeczyn Zdrój | 5020302075      | Link                              |
|                  | 1        | 9438 157 | n  | Pikawa Góma       | 5020302041      | Remove All Links                  |
|                  |          |          |    |                   | •               | Refresh                           |

| Attributes of Dr_n | od.shp   |          |          | _ [        | ⊐×       |
|--------------------|----------|----------|----------|------------|----------|
| Strela_2           | Streta_3 | Streta_4 | Strela_5 | KOD_O8     |          |
| 25                 | 1346     | 7        |          | 5020302041 | <u> </u> |
| 7                  | 0        | 25       | 36       | 5020302075 |          |
| 035                | 6        | 17       | 4        | 5020302011 |          |
| 2                  | 06       | 7        | 14       | 5020302031 | _        |
| 7                  | 0        | 5        | 236      | 5020302074 |          |
| 026                | 7        | 14       |          | 5020302021 |          |
| 5                  | 023      |          | 147      | 5020302052 |          |
| 14                 | 5        | 023      | 6        | 5020302062 |          |
|                    |          |          |          |            |          |
|                    |          |          |          |            |          |
|                    | 1        |          | Ť        | 1          |          |
| •                  |          |          |          |            | —  +     |

- 11. Przepisanie kodu statystycznego z tabeli atrybutów tematu <u>dr\_nod.shp</u> do tabeli <u>dr\_sim.dbf</u> należy wykonać w następujący sposób:
  - a. Dołączyć tabelę atrybutów tematu <u>dr\_nod.shp</u> do tabeli <u>dr\_sim.dbf</u> za pomocą pola 'ID':
    - i. Zaznaczyć pole 'ID' w tabeli atrybutów tematu <u>dr\_nod.shp</u>;

- ii. Zaznaczyć pole 'ID' w tabeli <u>dr\_sim.dbf;</u>
- iii. Wykorzystać narzędzie 🖼 lub narzędzie z menu tabeli (Table: Join) do dołączenia tabeli <u>dr\_nod.shp</u> do tabeli <u>dr\_sim.dbf</u>;
- iv. Otworzyć edycję tabeli dr\_sim.dbf;

| Attributes of Dr_nod.shp         Image: Attributes of Dr_nod.shp         Image: Attrind Dr_nod | Lable         Fjeld         Window           Properties         Chart         Start Editing           Start Editing         Save Edits         Save Edits As |
|----------------------------------------------------------------------------------------------------|----------------------------------------------------------------------------------------------------|
| Point       0       1       node       0       0       0       11       11       12       1       1       0       0       0       0       0       0       0       0       0       0       0       0       0       0       0       0       0       0       0       0       0       0       0       0       0       0       0       0       0       0       0       0       0       0       0       0       0       0       0       0       0       0       0       0       0       0       0       0       0       0       0       0       0       0       0       0       0       0       0       0       0       0       0       0       0       0       0       0       0       0       0       0       0       0       0       0       0       0       0       0       0       0       0       0       0       0       0       0       0       0       0       0       0       0       0       0       0       0       0       0       0       0       0       0       0       0 <t< td=""><td>Eind Ctrl+F<br/>Query Ctrl+Q<br/>Prgmote<br/>Join Ctrl+J<br/>Elemove All Joins<br/>Link<br/>Remove All Links<br/>Refrest</td></t<>                                                                                                    | Eind Ctrl+F<br>Query Ctrl+Q<br>Prgmote<br>Join Ctrl+J<br>Elemove All Joins<br>Link<br>Remove All Links<br>Refrest                                            |
|                                                                                                    | _ 🗆 🗙<br>Pred_N                                                                                                    |
| 0         1         0         0.00000000         0         1         node         0.0517721141188210         0.00111261218         1.01           18         1         0         0.00000000         0         0         1         node         1         0.7276312212771         10.019111261218         1.01           19         1         0         0.00000000         0         0         1         node         2         91141981357136111         91905205111         91305205111         91305205111         91305205111         91305205111         91305205111         91305205111         91305205111         913052051119         2301           28         1         0         0.00000000         0         0         1         node         3         1113162312171012181         1120502041019         2301           30         1         0         0.00000000         0         0         1         node         4         121073013325243020         1232202016226         1214           33         1         0         0.00000000         0         1         node         5         591120937101218108         6165414         2301           46         1         0         0.000000000         0 <td< td=""><td>4106797401011<br/>4410679740101<br/>1496121271501<br/>1496121271501<br/>1496121271501<br/>1496121271501<br/>1423612127401<br/>1423612127401<br/>1423612127401</td></td<>                                                                                                    | 4106797401011<br>4410679740101<br>1496121271501<br>1496121271501<br>1496121271501<br>1496121271501<br>1423612127401<br>1423612127401<br>1423612127401        |
|                                                                                                    | <b>F</b>                                                                                                    |

- v. Utworzyć nowe pole w tabeli <u>dr sim.dbf</u> 'KOD\_ST08' (Typ: String, 10 znaków) – pojawi się na końcu tabeli;
- vi. Skopiować zawartość pola 'KOD\_08' do nowego pola 'KOD\_ST08' za pomocą narzędzia kalkulacji **(w ArcView nazwy pól muszą być różne!)**
- vii. Zamknąć edycję tabeli <u>dr\_sim.dbf</u> i za pomocą narzędzia z menu tabeli odłączyć od niej tabelę atrybutów tematu <u>dr\_nod.shp</u> (Table: RemoveAllJoins)

| Q    | dr_sim. | dbf                |                  |            |                   |                  | _ 🗆        | × |
|------|---------|--------------------|------------------|------------|-------------------|------------------|------------|---|
| - ID | Node_ID | - Or <u>ig</u> - O | _Des <u>t_</u> 0 | Sel        | _Ds <u>t_</u> Min | Ds <u>t_</u> Max | KOD_STOR   |   |
| 0    | 1       | 0                  | 0                | 0.00000000 | 0                 | 0                | 5020302041 |   |
| 18   | 1       | 0                  | 0                | 0.00000000 | 0                 | 0                | 5020302075 |   |
| 19   | 1       | 0                  | 0                | 0.00000000 | 0                 | 0                | 5020302011 |   |
| 28   | 1       | 0                  | 0                | 0.00000000 | 0                 | 0                | 5020302031 |   |
| 30   | 1       | 0                  | 0                | 0.00000000 | 0                 | 0                | 5020302074 |   |
| 33   | 1       | 0                  | 0                | 0.00000000 | 0                 | 0                | 5020302021 |   |
| 46   | 1       | 0                  | 0                | 0.00000000 | 0                 | 0                | 5020302052 |   |
| 51   | 1       | 0                  | 0                | 0.00000000 | 0                 | 0                | 5020302062 | Ţ |
| •    |         |                    |                  |            |                   |                  |            | Þ |

- 12. Uzyskaliśmy tabelę <u>dr\_sim.dbf</u>, która posiada identyfikator (kod statystyczny w polu 'KOD\_ST08') pozwalający nam połączyć ją przez pole 'Kd08' z tabelą <u>rejony\_dane08.dbf</u> zawierającą dane statystyczne.
- 13. Skopiuj odpowiednie dane z tabeli danych do tabeli <u>dr\_sim.dbf</u>. W tym celu:
  - a. Dołącz tabelę danych do tabeli dr\_sim.dbf:
    - i. Zaznacz pole "kd08" w tabeli <u>rejony\_dane08.dbf</u>, następnie pole 'KOD\_ST08' w tabeli <u>dr\_sim.dbf</u>;
    - ii. Wykorzystaj narzędzie 🔛 lub narzędzie z menu tabeli (Table: Join) do dołączenia tabeli <u>rejony dane08.dbf</u> do tabeli <u>dr sim.dbf</u>;

| 👰 rejony_dane08.dbf                          | <u> </u>     | 🗕 dr_sim.d           | lbf               |                       | _ 🗆         | ×        |
|----------------------------------------------|--------------|----------------------|-------------------|-----------------------|-------------|----------|
| KdUE Nm                                      | LOB LIDB     | ID Node_ID           | Onia_0_Dest_0     | Sel                   | Max KOD STL | 261      |
| 5020302011 Bielawa (1)                       | 31023 2081 🔺 | 0 1                  |                   |                       | 0 50203020  | 11 🔺     |
| 5020302021 Dzierřoní w (1)                   | 34263 3743   | 18 1                 |                   |                       | 0 50203020  | 75       |
| 5020302031 Pieszyce (1)                      | 9379 749     | 19 1                 |                   |                       | 0 50203020  | 1        |
| 5020302041 Pilawa G`rna (1)                  | 6736 411     | 28 1                 |                   |                       | 0 50203020  | 31       |
| 5020302052 Dzierľoni w (2)                   | 9257 463     | 30 1                 |                   |                       | 0 50203020  | 74       |
| 5020302062 (Tagiewniki (2)                   | 7310 320     | 33 1                 |                   |                       | 0 50203020  | 21       |
| 5020302073 Niemcza [3]                       | 5912 308     | 46 1                 |                   |                       | 0 50203020  | 2        |
| 5020302074 Niemcza - miasto (4)              | 3110 186     | 51 1                 |                   |                       | 0 50203020  | 3 -      |
| 5020302075 Niemcza - obszar wiejski          | 2802 122     |                      |                   |                       | 0100200020  |          |
| <b>                                     </b> |              | <u>•</u>             |                   |                       |             |          |
| 🍳 dr_sim.dbf                                 |              |                      |                   |                       | _           | <u> </u> |
| ID Node_ID Orig_0_Dest_0                     | Sel Det.     | Min Ds <u>t</u> -Max | <u>KOD_ST08</u>   | Nm                    | 108         | 1108     |
|                                              | 0.00000000   | 0 0                  | 5020302041  Pilav | wa Gĭrna (1)          | 6736        | 411      |
| 18 1 0 0                                     | 0.00000000   | 0 0                  | 5020302075 Nien   | noza - obszar wiejski | 2802        | 122      |
| 19 1 0 0                                     | 0.00000000   | 0 0                  | 5020302011 Biela  | awa (1)               | 31023       | 2081     |
| 28 1 0 0                                     | 0.00000000   | 0 0                  | 5020302031 Pies   | zyce (1)              | 9379        | 749      |
| 30 1 0 0                                     | 0.00000000   | 0 0                  | 5020302074 Nien   | ncza - miasto (4)     | 3110        | 186      |
| 33 1 0 0                                     | 0.00000000   | 0 0                  | 5020302021 Dzie   | rřoniĭw (1)           | 34263       | 3743     |
| 46 1 0 0                                     | 0.00000000   | 0 0                  | 5020302052 Dzie   | rřoniĭw (2)           | 9257        | 463      |
| 51 1 0 0                                     | 0.00000000   | 0 0                  | 5020302062 tagia  | ewniki (2)            | 7310        | 320      |
| F                                            |              |                      |                   |                       |             |          |

- b. Otwórz edycję tabeli <u>dr\_sim.dbf;</u>
- c. Skopiuj odpowiednie wartości mas potencjałowych źródeł z pola 'L08' (ludność w 2008 r.) do pola 'Origin\_0'. Użyj narzędzia kalkulacji. Liczebność źródeł w rejonach odpowiada rzeczywistej liczbie ludności w 2008 r.
- d. Wykonaj kalkulację mas celowych w rejonach w polu 'Dest\_0". Odpowiadają one średniej liczbie podmiotów usługowych w 2008 r. przypadających na jeden rejon. W tym celu:
  - i. Zaznacz pole 'U08' i korzystając z narzędzia statystki z menu pola (Field: Statistics...) znajdź sumę wartości w tym polu (wynosi 8075), zaznacz i skopiuj tą wartość do schowka;
  - ii. Zaznacz pole 'Dest\_0' i skalkuluj wartości wierszy według następującej formuły: suma mas celowych dzielona na 8 rejonów (8075/8), pola powinny przyjąć wartość 1009 (po zaokrągleniu suma mas celowych wynosi 8072, co jest dopuszczalnym błędem szacowania);

| Q  | 🙎 dr_sim.dbf 📃 🗌 |                 |        |            |         |         |            |                          |                |       |         |  |  |  |
|----|------------------|-----------------|--------|------------|---------|---------|------------|--------------------------|----------------|-------|---------|--|--|--|
| ID | Node_ID          | Ori <u>g_</u> O | Dest_0 | Sel        | Dst_Min | Dst_Max | KOD_ST08   | Nm                       | _ <i>L08</i> _ | _1.08 |         |  |  |  |
| 0  | 1                | 6736            | 0      | 0.00000000 | 0       | 0       | 5020302041 | Pilawa Gĭrna (1)         | 6736           | 411   | <b></b> |  |  |  |
| 18 | 1                | 2802            | 0      | 0.00000000 | 0       | 0       | 5020302075 | Niemcza - obszar wiejski | 2802           | 122   |         |  |  |  |
| 19 | 1                | 31023           | 0      | 0.00000000 | 0       | 0       | 5020302011 | Bielawa (1)              | 31023          | 2081  |         |  |  |  |
| 28 | 1                | 9379            | 0      | 0.00000000 | 0       | 0       | 5020302031 | Pieszyce (1)             | 9379           | 749   |         |  |  |  |
| 30 | 1                | 3110            | 0      | 0.00000000 | 0       | 0       | 5020302074 | Niemcza - miasto (4)     | 3110           | 186   |         |  |  |  |
| 33 | 1                | 34263           | 0      | 0.00000000 | 0       | 0       | 5020302021 | Dzierľoni w (1)          | 34263          | 3743  |         |  |  |  |
| 46 | 1                | 9257            | 0      | 0.00000000 | 0       | 0       | 5020302052 | Dzierľoni w (2)          | 9257           | 463   |         |  |  |  |
| 51 | 1                | 7310            | 0      | 0.00000000 | 0       | 0       | 5020302062 | ťagiewniki (2)           | 7310           | 320   | •       |  |  |  |
| •  |                  |                 |        |            |         |         |            |                          |                |       | F       |  |  |  |

iii. Zapamiętaj zmiany w tabeli <u>dr\_sim.dbf</u> i odłącz tabelę <u>rejony\_dane08.dbf;</u>

| Field <u>W</u> indow <u>H</u> elp | Q Statistics for U08 field                                   |                                                        |
|-----------------------------------|--------------------------------------------------------------|--------------------------------------------------------|
| Sort Ascending                    | Sum: 8075<br>Count: 8<br>Moor: 1009                          | <u> </u>                                               |
| Sort Descending                   | Maximum: 3743                                                |                                                        |
| Create Index                      | Range: 3621<br>Variance: 1612297<br>Standard Deviation: 1270 |                                                        |
| Summarize                         | Standard Deviation, 1270                                     |                                                        |
| Calculate                         |                                                              | -                                                      |
| Statistics                        |                                                              | OK                                                     |
| 🔍 Field Calculator                | ×                                                            |                                                        |
| Fields Type                       | Requests                                                     | 👰 dr_sim.dbf 🛛 💶 🗙                                     |
| [Node_ID]                         | ÷                                                            | ID Node_ID Orig_0 Dest_0 Sel Dst_Min Dst_Max KOD_ST08  |
| [Orig_0] C Date                   | · · · · · · · · · · · · · · · · · · ·                        | 0 1 6736 1009 0.0000000 0 0 5020302041                 |
| [Sel]                             | 7                                                            | 18 1 2802 1009 0.0000000 0 0 5020302075                |
| [Dst_Min]                         | <u></u>                                                      |                                                        |
| Dest 01=                          |                                                              | 30 1 3110 1009 0.0000000 0 0 5020302074                |
| [8075/8                           | OK                                                           | <u>33</u> 1 <u>34263</u> 1009 0.0000000 0 0 5020302021 |
|                                   |                                                              |                                                        |
|                                   |                                                              |                                                        |

- 14. Wypełnij pozostałe pola w tabeli <u>dr\_sim.dbf</u>. W tym celu:
  - Ponieważ nie ograniczmy wzrostu i spadku mas celowych w rejonach w procesie iteracyjnym, pole 'Dst\_Min' pozostaw na poziomie 0, a w pole 'Dst\_Max' wpisz wartość sumy dostępnych celów (8072);
  - b. Pamiętając wzór na selektywność p = [ln(1/R)] / a oblicz selektywność p dla wartości:
    - i. R frakcja niezaspokojonych podróży 0,000 000 1
    - ii. a sumaryczna liczba celów (8072)
    - iii. Możesz posłużyć się formułą zawartą w pliku DANE.xls w arkuszu 'Selektywność'
    - iv. Obliczona wartość p wynosi: 0,001996791
    - v. Po zaokrągleniu uzyskujemy wartość selektywności 0,002
  - c. Wpisz taką samą wartość selektywności dla wszystkich rejonów: 0.002 (Uwaga: ArcView stosuje format ze znakiem kropki przy oddzielaniu części ułamkowych!)
  - d. Zapisz zmiany i zamknij edycję tabeli;

| Q      | 👰 dr_sim.dbf 🛛 🔤 🗖 |                    |         |            |          |                  |            |   |  |  |  |  |  |
|--------|--------------------|--------------------|---------|------------|----------|------------------|------------|---|--|--|--|--|--|
| - ID - | Node_ID            | - On <u>ig</u> - O | _Dest_0 | Sel        | _Dst_Min | Ds <u>t_</u> Max | KOD_STOR   |   |  |  |  |  |  |
| 0      | 1                  | 6736               | 1009    | 0.00200000 | 0        | 8072             | 5020302041 |   |  |  |  |  |  |
| 18     | 1                  | 2802               | 1009    | 0.00200000 | 0        | 8072             | 5020302075 |   |  |  |  |  |  |
| 19     | 1                  | 31023              | 1009    | 0.00200000 | 0        | 8072             | 5020302011 |   |  |  |  |  |  |
| 28     | 1                  | 9379               | 1009    | 0.00200000 | 0        | 8072             | 5020302031 |   |  |  |  |  |  |
| 30     | 1                  | 3110               | 1009    | 0.00200000 | 0        | 8072             | 5020302074 |   |  |  |  |  |  |
| 33     | 1                  | 34263              | 1009    | 0.00200000 | 0        | 8072             | 5020302021 |   |  |  |  |  |  |
| 46     | 1                  | 9257               | 1009    | 0.00200000 | 0        | 8072             | 5020302052 |   |  |  |  |  |  |
| 51     | 1                  | 7310               | 1009    | 0.00200000 | 0        | 8072             | 5020302062 | Ţ |  |  |  |  |  |
| •      |                    |                    |         |            |          |                  |            | ▶ |  |  |  |  |  |

- 15. Uzupełniłeś w tej chwili wzorcową tablicę <u>dr\_sim.dbf</u>– wykorzystasz ją jako matrycę wariantowych tabel sim poszczególnych modelowań.
- 16. Wypełnij tablicę parametrów kontaktów <u>dr kon.dbf</u>. W tym celu:

- a. Otwórz edycję tabeli i korzystając z narzędzi kalkulacji albo wpisywania ręcznego i wypełnij kolejne pola zerowego wiersza tabeli:
  - i. W polu 'Name' zapisz identyfikator wariantu ('d-u');
  - ii. W polu 'N\_Iter' liczbę przewidzianych iteracji obliczeń (25);
  - iii. W polu 'Nasil' nasilenie kontaktu (1);
  - iv. W polu 'Kzk' krytyczny zasięg kontaktu (25);
  - v. W polu 'Net\_Nod\_tb' pełną nazwę tabeli atrybutów tematu <u>dr\_nod.shp</u> ('Attributes of Dr\_nod.shp') (otwierając tabelę atrybutów tematu <u>dr\_nod.shp</u>, wybierając narzędzie właściwości (Table: Properties...) możesz skopiować do schowka nazwę tabeli, a następnie wkleić ją do tabeli <u>dr\_kon.dbf</u>);
  - vi. W polu 'Sim\_Tb' nazwę odpowiedniej dla wariantu tabeli sim ponieważ mamy na razie tylko tabelę wzorcową nie będziemy podawać jej nazwy, a tylko rozszerzenie ('.dbf'), dopiero uruchamiając modelowania będziemy wskazywać właściwą tabelę sim;
  - vii. W polu 'Zon\_Tb' nazwę tabeli stref (strefy.dbf);
  - viii. W polu 'Zn\_Dst\_Fld' nazwę pola stref ('Zone');
  - ix. W polu 'Zn\_Cst\_Fld' nazwę pola kosztów ('Cost');
  - x. Pole 'Norm\_YN' (normalizacja bilansowania) pozostaw z domyślną opcją 'Y';

| 0  | dr_kon.dbf |    |      |       |     |                          |        |            |            |            |         | ×        |
|----|------------|----|------|-------|-----|--------------------------|--------|------------|------------|------------|---------|----------|
| ID | Name       | N, | lter | Nasil | Kzk | Net_Nod_Tb               | Sim_Tb | Zon_Tb     | Zn_Dst_Fld | Zn_Cst_Fld | Norm_YN |          |
| 0  | d-u        |    | 25   | 1.00  | 25  | Attributes of Dr_nod.shp | .dbf   | strefy.dbf | Zone       | Cost       | Y       | <u> </u> |
|    |            |    |      |       |     |                          |        |            |            |            |         | Ţ        |
| •  |            |    |      |       |     |                          |        |            |            |            |         | F        |

- xi. Jeśli warianty obliczeń, które planujesz różnią się parametrami zawartymi w tabeli <u>dr\_kon.dbf</u>, dodaje się kolejny wiersz i wpisuje odpowiednie wartości. W naszym przypadku komplet parametrów zawarty w tabeli <u>dr\_kon.dbf</u> będzie taki sam dla obu wariantów obliczeń (będą się one różniły tylko wartością selektywności, która jest zapisywana w tabeli sim właściwe tabele sim kolejnych wariantów wskazywane będą zarazem w trakcie uruchamiania obliczeń).
- xii. Zapisz zmiany i zamknij edycję tabeli.
- 17. W tym kroku przygotowałeś niezbędne tablice obliczeń do modelowań. Utworzyłeś wzorcową tablicę symulacyjną <u>dr\_sim.dbf</u>, opracowałeś tablicę parametrów kontaktów <u>dr\_kon.dbf</u>, oraz utworzyłeś temat punktów potencjałowych <u>dr\_pot.shp</u> do wizualizacji wyników obliczeń. W następnym kroku możesz rozpocząć obliczenia symulacyjne.